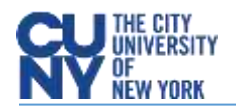

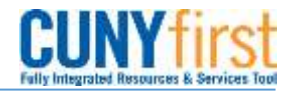

## **Managing Requisitions**

**BUSINESS OBJECTIVE:** Manage Requisitions page will enable you to view requisitions and track their progress from creation to payment. Most importantly this tool will advise budget status since a requisition with budget error status **DOES NOT** route to the Purchasing Department.

**STEP#1:** Navigate to eProcurement>Manage Requisitions

**STEP#2:** Enter as much information to locate the requisition to be reviewed. For example, Business Unit, 'date from' and 'date to' has been entered. Click **Search**.

| lanage Req                                                                                                    | uisitions                                                                                                    |                                                               |                                                                                                    |                                                                                                   |                                                                                     |                                                       |                                                 |                                                                  |               |                                                            |                    |    |
|----------------------------------------------------------------------------------------------------|----------------------------------------------------------------------------------------------------|---------------------------------------------------------------|----------------------------------------------------------------------------------------------------|---------------------------------------------------------------------------------------------------|-------------------------------------------------------------------------------------|-------------------------------------------------------|-------------------------------------------------|------------------------------------------------------------------|---------------|------------------------------------------------------------|--------------------|----|
| <ul> <li>Search Requisit</li> </ul>                                                                                                    | tions                                                                                                    |                                                               |                                                                                                    |                                                                                                   |                                                                                     |                                                       |                                                 |                                                                  |               |                                                            |                    |    |
| To locate requisitio                                                                                                    | ns, edit the criteria I                                                                                                    | below and                                                     | d click the Sea                                                                                              | arch button.                                                                                      |                                                                                     |                                                       |                                                 |                                                                  |               |                                                            |                    |    |
| Business Unit:                                                                                                    | MEC55                                                                                                    | Q                                                             | Requis                                                                                                    | sition Name:                                                                                      |                                                                                     |                                                       |                                                 |                                                                  |               |                                                            |                    |    |
| Requisition ID:                                                                                                    |                                                                                                    | Q                                                             | Reque                                                                                                    | st Status:                                                                                        | All but Cor                                                                         | mplete                                                | ~                                               | Budget St                                                        | tatus:        |                                                            |                    | ~  |
| Date From:                                                                                                    | 04/30/2019                                                                                                    | 5                                                             | Date T                                                                                                    | o:                                                                                                | 05/07/2019                                                                          | 9                                                     | 1                                               |                                                                  |               |                                                            |                    |    |
| Requester:                                                                                                    | 14211180                                                                                                    | Q                                                             | Entere                                                                                                    | d By:                                                                                             | 1                                                                                   |                                                       | Q                                               | PO ID:                                                           | Ĩ             |                                                            | _                  | (C |
| equisitions                                                                                                    |                                                                                                    |                                                               |                                                                                                    | Req<br>Unle                                                                                       | uesters can<br>ess they are                                                         | Creator                                               | s on b                                          | their own<br>behalf of a                                         | requi<br>Requ | iester(s).                                                 |                    |    |
| equisitions<br>o view the lifespar<br>o edit or perform a                                                                                                    | and line items for a mother action on a r                                                                                         | a requisiti<br>requisition                                    | ion, click the E<br>n, make a sele                                                                           | Rec<br>Unle<br>Expand triangle<br>ection from the                                                 | uesters can<br>ess they are<br>icon: D<br>Action dropd                              | Creator                                               | anage<br>is on b<br>and cli                     | their own<br>behalf of a<br>ck Go.                               | requi<br>Requ | iester(s).                                                 |                    |    |
| equisitions<br>o view the lifespar<br>o edit or perform a<br>Reg ID                                                                                                    | n and line items for a<br>mother action on a r<br>Requisition Name                                                                | a requisiti<br>requisition                                    | ion, click the E<br>n, make a sele<br>EU                                                                     | Reo<br>Unle<br>Expand triangle<br>ection from the<br>Date                                         | Intersters can<br>ess they are<br>icon: D<br>Action dropd<br>States                 | Creator                                               | anage<br>is on b<br>and cli                     | their own<br>behalf of a<br>ck Go.<br>Total                      | requi<br>Requ | iester(s).                                                 |                    |    |
| equisitions<br>o view the lifespar<br>o edit or perform a<br>Reg ID<br>0000000202                                                                                       | and line items for a<br>mother action on a<br>Requisition Name<br>FY19 - Computers                                                | a requisiti<br>requisition                                    | ion, click the E<br>n, make a sele<br>BU<br>MEC55                                                            | Reo<br>Unle<br>Expand triangle<br>ection from the<br>Date<br>05/01/2019                           | Action dropd                                                                        | only ma<br>Creator<br>Iown list a<br>Barda<br>Valid   | anage<br>is on b<br>and cli                     | ck Go.<br>2,000.00                                               | Requi         | <select a<="" th=""><th>ction .</th><th>~</th></select>    | ction .            | ~  |
| equisitions<br>o view the lifespar<br>o edit or perform a<br>RegID:<br>7 0000000202<br>Requester:<br>Request Lifest                                                     | n and line items for a<br>mother action on a r<br>Requisition Name<br>FY19 - Computers<br>Gabrielle Keane-Da<br>van:              | a requisition<br>requisition<br>i<br>awes I                   | ion, click the E<br>n, make a sele<br>pti<br>MEC55<br>Entered By:                                            | Expand triangle<br>ection from the<br>Date<br>05/01/2019<br>Gabrielle Kea<br>Dawes                | uesters can<br>ess they are<br>icon: D<br>Action dropd<br>States<br>Received<br>ne- | lown list a<br>Valid<br>Priorit                       | anage<br>is on b<br>and cli<br>t<br>Y: Me       | ck Go.<br>2,000.00                                               | requi<br>Requ | <select a<="" td=""><td>ction</td><td>~</td></select>      | ction              | ~  |
| equisitions<br>o view the lifespar<br>o edit or perform a<br>Reg ID<br><u>0000000202</u><br>Requester:<br>Request Lifesp                                                | n and line items for a<br>mother action on a r<br>Requisition Name<br>FY19 - Computers<br>Gabrielle Keane-Da<br>van:              | a requisition<br>requisition<br>awes 1                        | ion, click the E<br>n, make a sele<br>PU<br>MEC55<br>Entered By:                                             | Reo<br>Unle<br>Expand triangle<br>ection from the<br>Date<br>05/01/2019<br>Gabrielle Kea<br>Dawes | uesters can<br>ess they are<br>icon: D<br>Action dropd<br>States<br>Received<br>ne- | lown list a<br>Valid<br>Priorit                       | anage<br>is on b<br>and cli<br>it<br>Y: Me      | their own<br>behalf of a<br>ck Go.<br>701al<br>2,000.00<br>dium  |               | <select a<="" td=""><td>ction .</td><td>&gt;</td></select> | ction .            | >  |
| equisitions<br>o view the lifespar<br>o edit or perform a<br>RegID<br>7 0000000202<br>Requester:<br>Request Lifesp<br>Request Lifesp<br>Request Lifesp                  | n and line items for a<br>mother action on a r<br>Requisition Name<br>FY19 - Computers<br>Gabrielle Keane-Da<br>pan:<br>Approvals | a requisition<br>requisition<br>awes I<br>awes I<br>Inventory | ion, click the E<br>n, make a sele<br>HU<br>MEC55<br>Entered By:                                             | Rec<br>Unle<br>Expand triangle<br>ection from the<br>Date<br>05/01/2019<br>Gabrielle Kea<br>Dawes | Action dropd<br>States<br>Received<br>ne-                                           | only ma<br>Creator<br>lown list a<br>Valid<br>Priorit | anage<br>s on b<br>and cli<br>t<br>Y: Me<br>Ret | their own<br>behalf of a<br>ck Go.<br>7 (ch)<br>2,000.00<br>dium | requi<br>Requ | <select a<="" td=""><td>ction .</td><td></td></select>     | ction .            |    |
| Requisitions<br>o view the lifespar<br>o edit or perform a<br>ReqUD<br>7 0000000202<br>Requester:<br>Request Lifesp<br>Request Lifesp<br>Requisition<br>Line Informatio | n and line items for a<br>mother action on a i<br>Requisition Name<br>FY19 - Computers<br>Gabrielle Keane-Da<br>can:<br>Approvals | a requisition<br>requisition<br>awes I<br>awes I<br>Inventor  | ion, click the E<br>n, make a sele<br>BU<br>MEC55<br>Entered By:<br>Entered By:<br>Purch<br>y Purch<br>Order | Reo<br>Unle<br>Expand triangle<br>ection from the<br>Date<br>05/01/2019<br>Gabrielle Kea<br>Dawes | Action dropd<br>Sinten<br>Received<br>ne-                                           | only ma<br>Creator<br>lown list a<br>Valid<br>Priorit | anage<br>s on b<br>and cli<br>t<br>Y: Me        | their own<br>behalf of a<br>ck Go.<br>2,000.00<br>dium           |               | <select a<br="">Payr</select>                              | ction<br>P<br>ment |    |

In this example: requisition 0000000202 has been routed to the Purchasing Department where a Purchase Order has been created and the requestor has added a receipt. Requesters can track all changes to their requisitions from this page including approvals, managing budget status errors, copy and cancelling requisitions.